## Muddyboots.online App icon setup for iOS and Android

This document is to walk users through the setup of an application icon (bookmark) for mobile device users. The following guide may vary based on the operating system and browser version used.

## iOS (Version: 13): Safari

- Navigate to app.muddyboots.online on your mobile device web browser.
- Login with your company credentials and navigate to the desired app homepage.
- ①Select the Share Drop Down: Depending on the iOS device, this will reside in either in the top righthand corner or bottom center of the Safari browser
- ②Select Add to Home screen
- 3Name the icon and select Add

|                                   |                       | ull 🗢 60% 🛙 |
|-----------------------------------|-----------------------|-------------|
| yboots.online                     | <u>ئ</u> ک            |             |
| MBO - Dashboa<br>app.muddyboots.c | ard<br>online Options | >           |
| AirDrop Messages                  | Mail                  | Chrome      |
| Сору                              |                       | ß           |
| Add to Reading Lis                | t                     | 00          |
| Add Bookmark                      |                       | ш           |
| Add to Favorites                  |                       | ☆           |
| Find on Page                      |                       | Q           |
| Add to Home Scre                  | en                    | ± 2         |
| $\langle \rangle$                 | <u>1</u> (1)          |             |

Add to Home Screen Add 3 MBO - Dashboard https://app.muddyboots.online/d... An icon will be added to your home screen so you can quickly access this website.

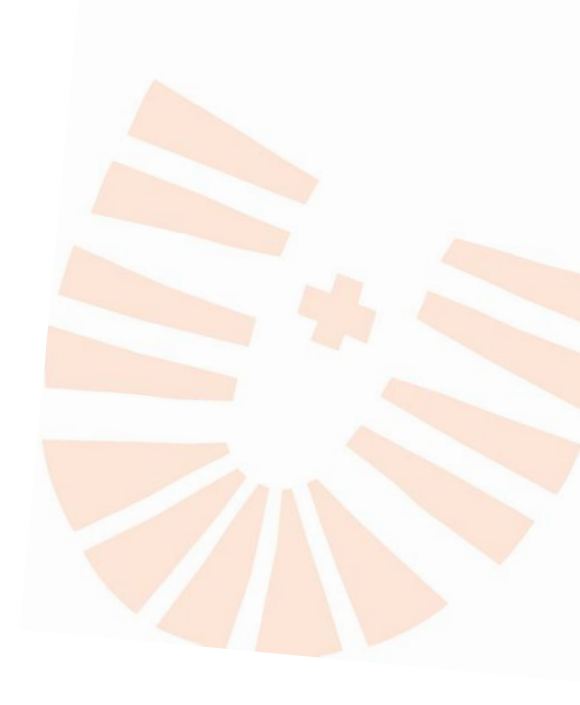

## Android (Version: 10)

- Navigate to app.muddyboots.online on your mobile device web browser.
- Login with your company credentials and navigate to the desired app homepage.
- Oselect the Menu Drop Down in the top righthand corner of the browser

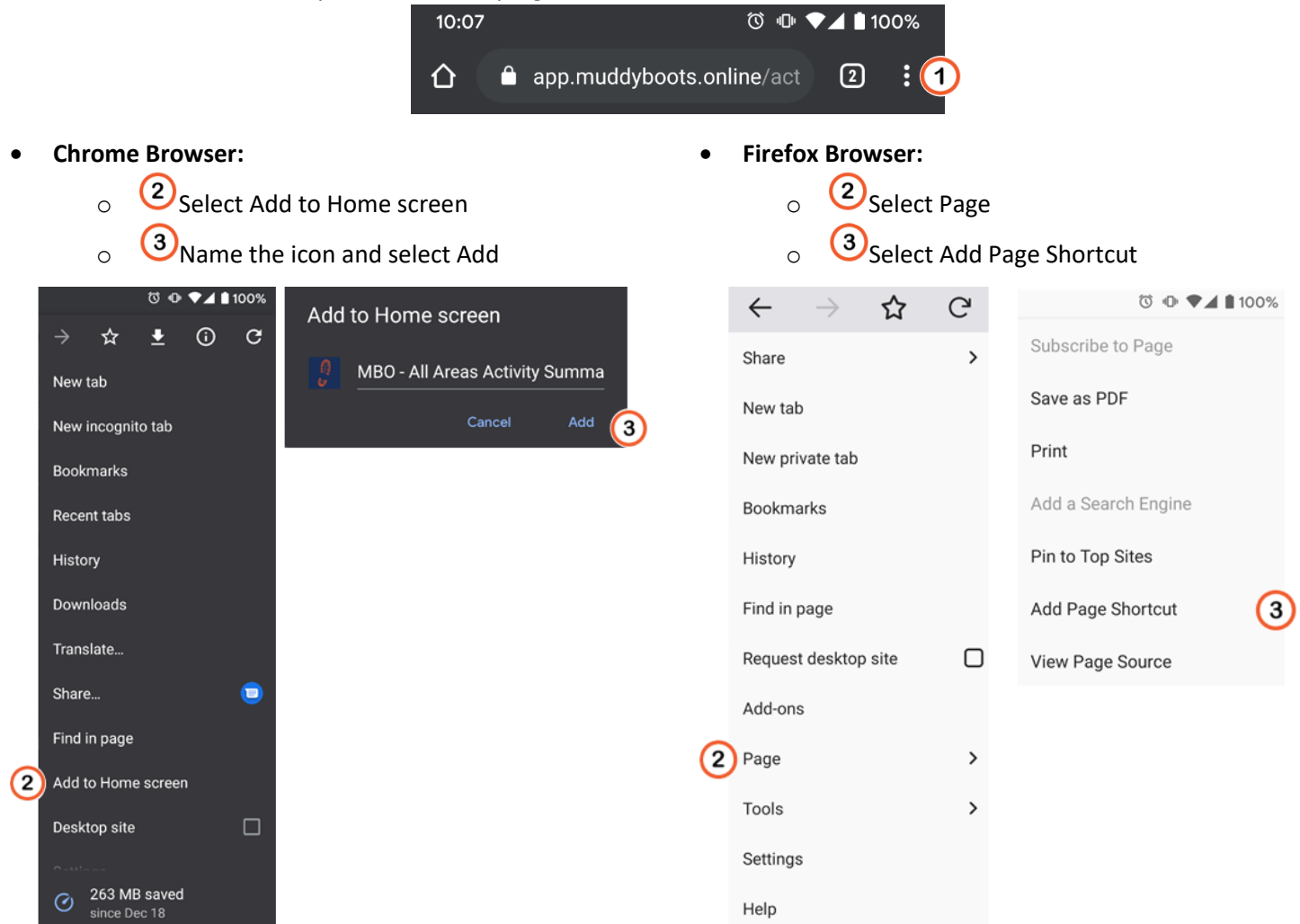

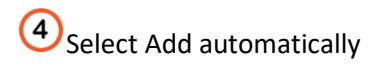

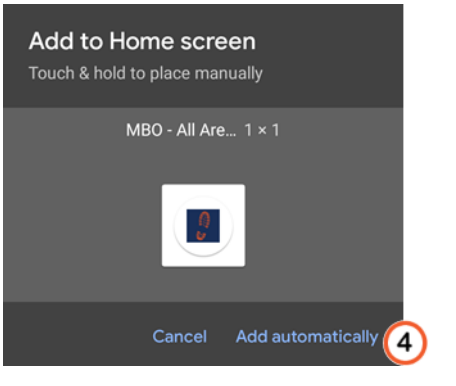